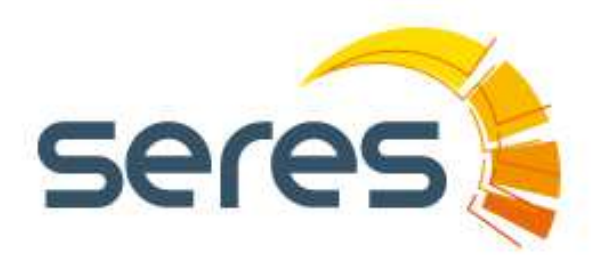

## Manuel d'utilisateur Portail du Service Client

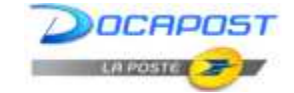

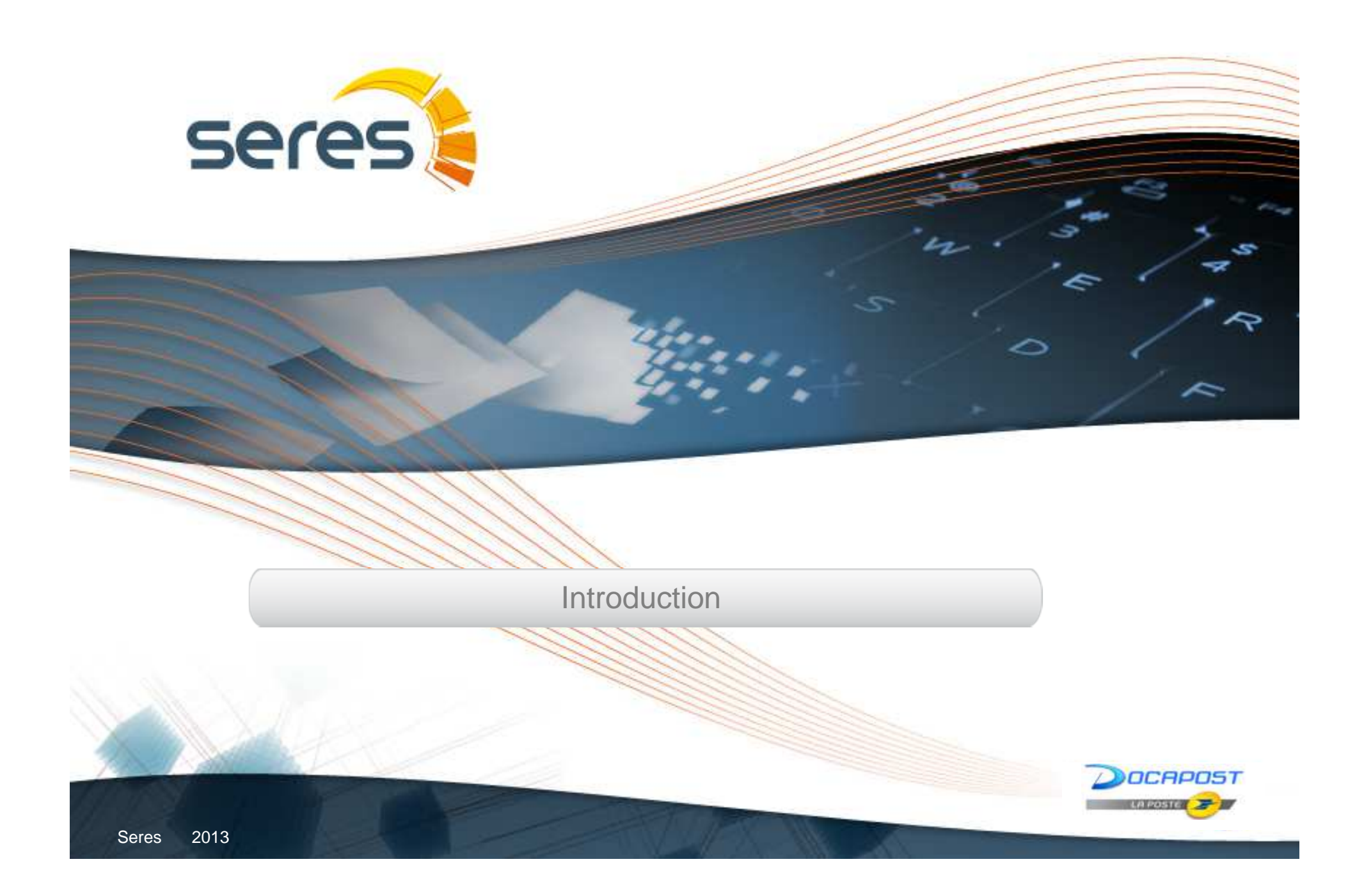

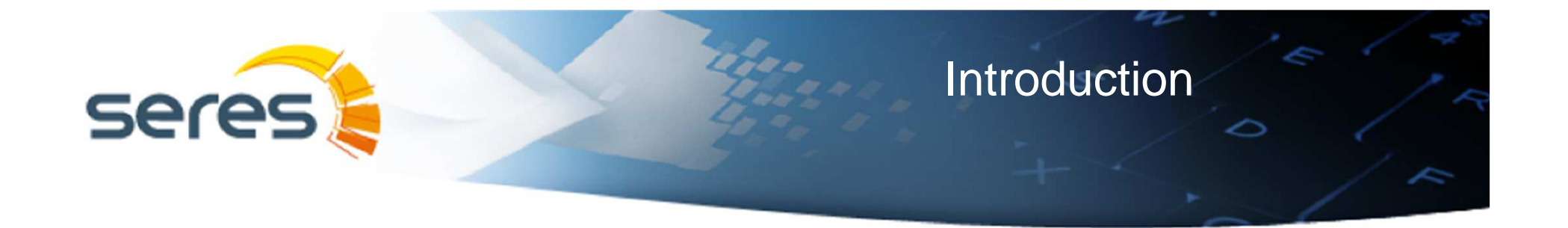

Cette solution sera l'unique moyen de contact entre le client et l'outil de gestion des tickets.

>>> Le client ne distinguera pas entre incidences et demandes de service. Il créera seulement un ticket. Ceux-ci seront transmis au Portail selon la classification suivante : incidences ou demandes de service.

Srâce à une interface simple au travers de laquelle l'utilisateur est guidé par des écrans de navigation, celui-ci peut réaliser les fonctions suivantes :

- > Enregistrer un nouveau ticket
- > Ajouter des renseignements à la description d'un ticket
- > Accepter ou refuser la résolution technique d'un ticket
- > Consulter les tickets créés, aussi bien ouverts que fermés
- > Associer des documents à un ticket
- > Gérer son mot de passe
- WRL d'accès au portail du service client :
  - http://es.groupseres.com/mwsjml/Satisfaccion-al-cliente

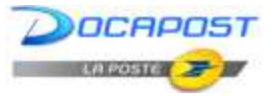

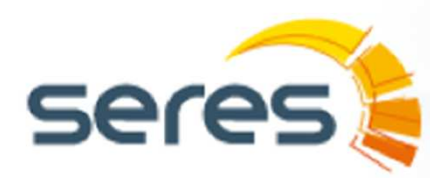

### Conditions de service

Seuls les utilisateurs enregistrés sur le site ont accès au portail du service client.
 C'est-à-dire :

- > Ceux qui apparaissent dans le portail
- > Ceux qui disposent d'un profil associé au portail
- > Ceux qui disposent d'un mot de passe associé à l'utilisateur

### Comment accéder au portail la première fois ?

Lorsque vous essayerez de réaliser une action (Nouveau ticket, Ticket en cours ou Historique des tickets), l'écran de gauche apparaîtra :

### **Utilisateur : Email**

Mot de passe : N'en n'ayant pas vous devez cliquer sur « cliquer <u>ici</u> si vous avez oublié votre mot de passe ». L'écran de droite apparaîtra alors.

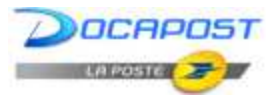

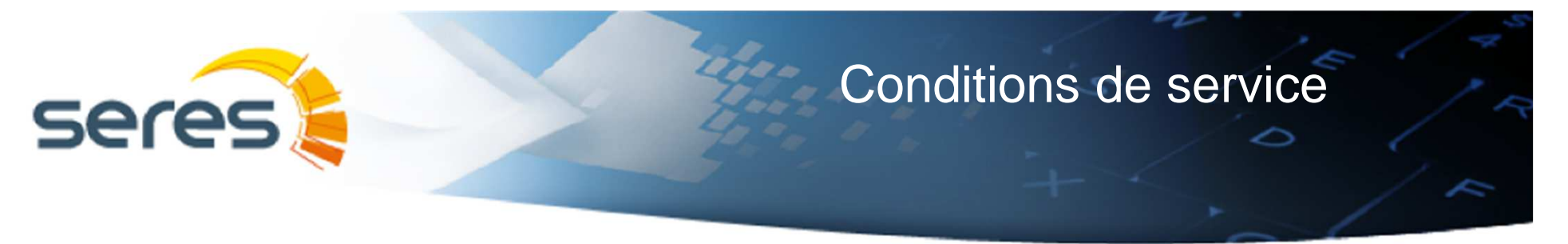

|   | seres                                                                                                    | Tento Estad 2 tour -                                                                             | 0 -3102 0.02   |  |
|---|----------------------------------------------------------------------------------------------------|--------------------------------------------------------------------------------------------------|----------------|--|
| 1 | Second Links Service D                                                                                                    | hine Gealer in Deversion Develor's Declarities                                                   | Sedecia a dera |  |
|   | Total esti api Satukazio e des                                                                                                    | a Thin a ana                                                                                     | 005044         |  |
|   | í _                                                                                                    |                                                                                                  |                |  |
|   | <u>a</u> =                                                                                                    | iclar amion                                                                                      |                |  |
|   |                                                                                                    | n a layta                                                                                        |                |  |
|   |                                                                                                    | An and the provide statements                                                                    |                |  |
|   | Numerous and Numerous and Numerous and Numerous and Numerous and Numerous Advectors and Numerous Advectors and Numerous Adve | nanto ngaletano. Nago cisto angal pano man-pino nanto kanto ka opanto.<br>Nanto nago cisto angal |                |  |
|   |                                                                                                    |                                                                                                  |                |  |

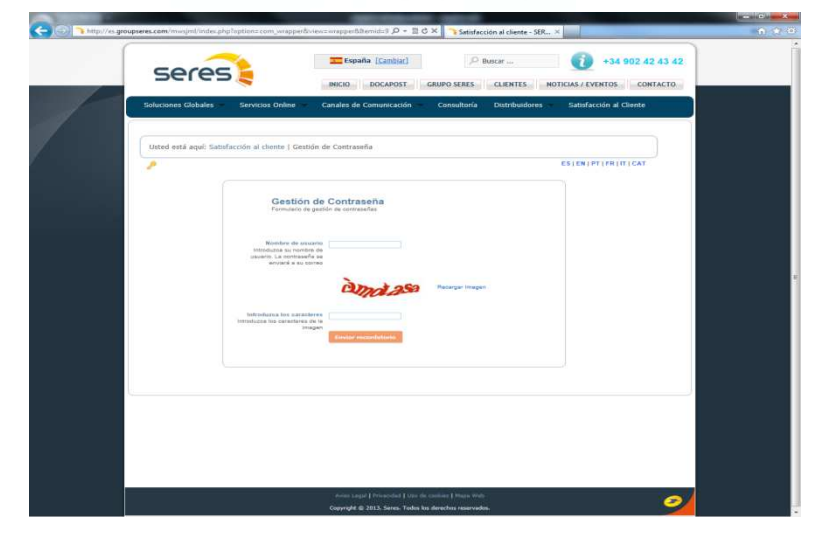

#### Nom d'utilisateur : Email

**Introduire les caractères** ; Une fois les caractères introduits, vous recevrez l'email suivant qui vous permettra de choisir votre mot de passe

Cher(e) xxxx,

Nous vous informons que votre mot de passe vient d'être mis à jour.

S'il vous plait, veuillez cliquer <u>ici</u> pour changer votre mot de passe. Une fenêtre s'ouvrira dans votre navigateur pour vous permettre de changer votre mot de passe.

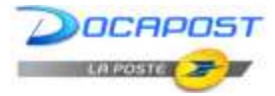

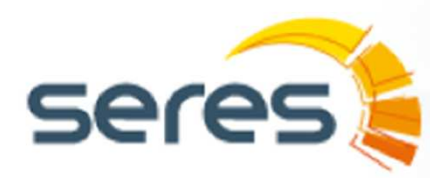

## Conditions de service

3

Lorsque vous cliquez, l'écran suivant s'affiche :

1 Nouveau mot de passe (introduire le mot de passe) / Répéter mot de passe (répéter le nouveau mot de passe)

2 En acceptant le message « Mot de passe changé » s'affiche

- 3 A continuation, vous serez redirigé vers la page vous permettant de « Créer de nouveaux tickets »,
- « Consulter les tickets ouverts », « Consulter les tickets fermés »

| facción al cliente                                                                                                    | RURUTINITIAT | 2                     | Vicess Rispert Sincher<br>Cite of Jan Serie and                                                                                                    | E3(0)(P1)(P1)(P1)(CUT                                                                                                    |
|----------------------------------------------------------------------------------------------------|--------------|-----------------------|----------------------------------------------------------------------------------------------------|----------------------------------------------------------------------------------------------------|
| Autoservicio a clientes<br>Polini a cuarrora a dime la trans<br>Interna a love a antanalo<br>Regista a suare antanalo<br>Regista a suare antanalo<br>Regista a suare antanalo |              | Mensaje de página web | Revo Kale<br>An origination of the second second | Table on care<br>they do an arrivative<br>were served.<br>Table of a served by the first presence of the served by the served by the s |
|                                                                                                    |              |                       | 7                                                                                                    |                                                                                                    |

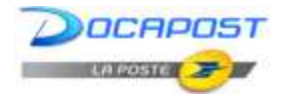

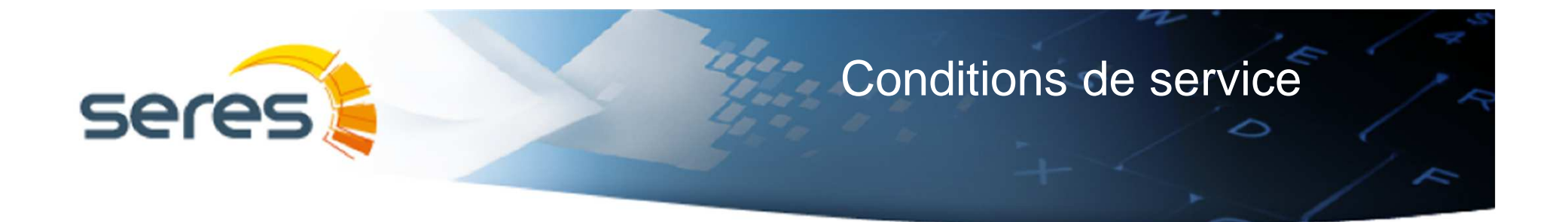

Par défaut, l'interface est en espagnol. Cependant, l'utilisateur connecté au portail verra son contenu dans la langue qu'il aura préalablement associé à son compte. Le portail est disponible dans les langues suivantes :

- > Espagnol
- > Portugais
- > Anglais
- > Français
- > Italien
- > Catalan

>>> Toute autre opération n'est pas disponible avec cette solution. Il est recommandé de consulter avec l'organisation.

>>> Il est possible d'ajuster la solution selon les besoins et d'ajouter de nouvelles fonctions à celles déjà incorporées à l'outil.

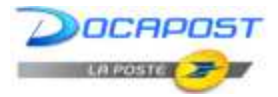

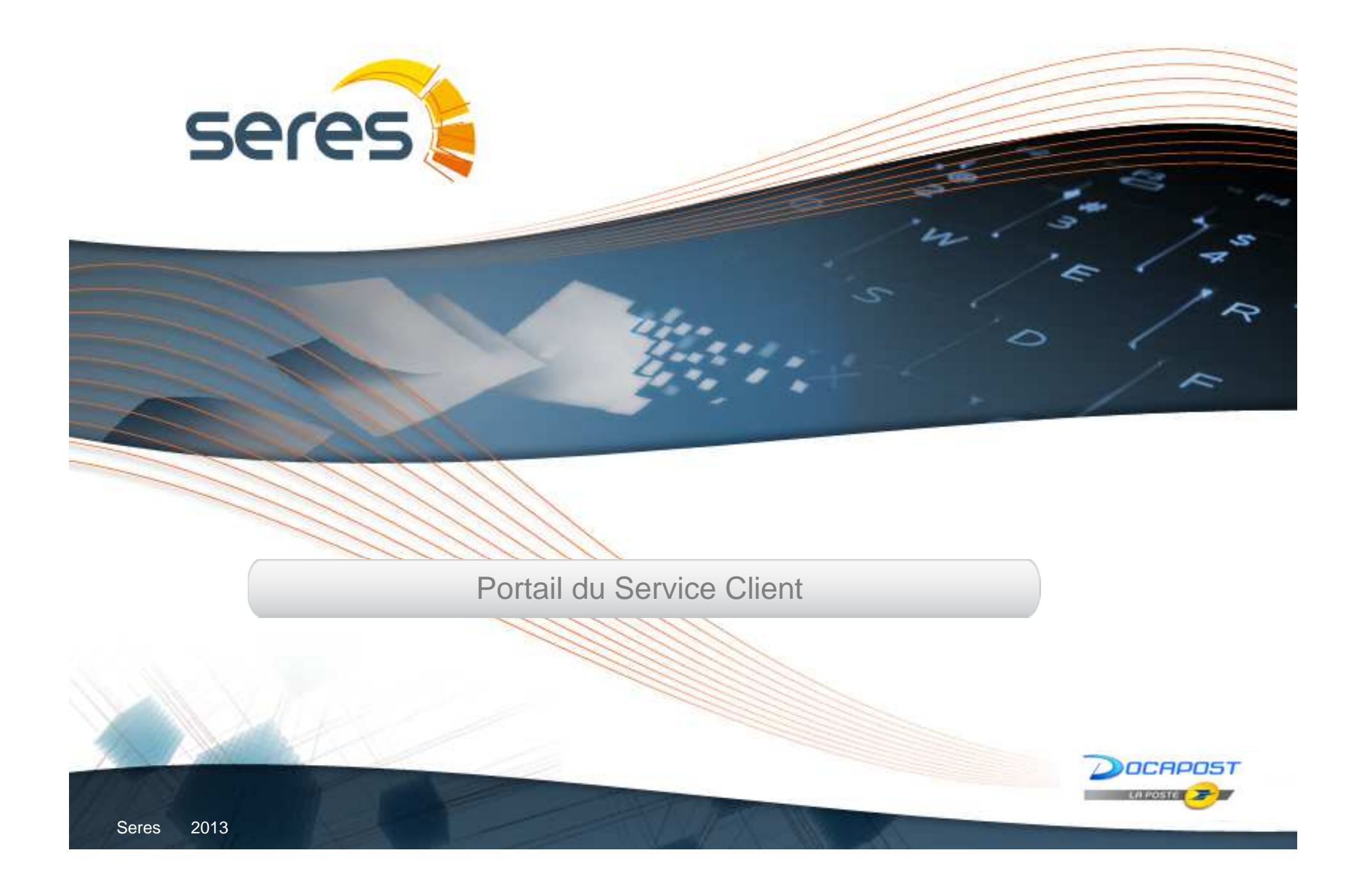

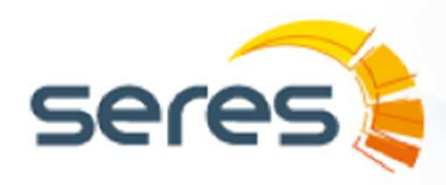

## Page d'accès au portail

|                                 | Usted está aquí: Satisfacción al cliente    |                                                                          |                                                                            |    |
|---------------------------------|---------------------------------------------|--------------------------------------------------------------------------|----------------------------------------------------------------------------|----|
|                                 | Supervisor<br>Click aquí para cerrar sesión |                                                                          | ES   EN   PT   FR   IT   CA                                                | AT |
| Portail du<br>Service<br>Client | Haga click para registrar un nuevo ticket   | Haga olick para consultar,<br>cambiar o validar los tickets en<br>marcha | Histórico de tickets<br>Haga click para acceder al<br>histórico de tickets |    |
|                                 |                                             |                                                                          |                                                                            |    |
|                                 | Création de                                 | Consultation<br>des tickets                                              | Consultation<br>des tickets                                                |    |
|                                 | tickets                                     | ouverts                                                                  | fermés                                                                     |    |
|                                 |                                             |                                                                          |                                                                            |    |
|                                 |                                             |                                                                          |                                                                            |    |

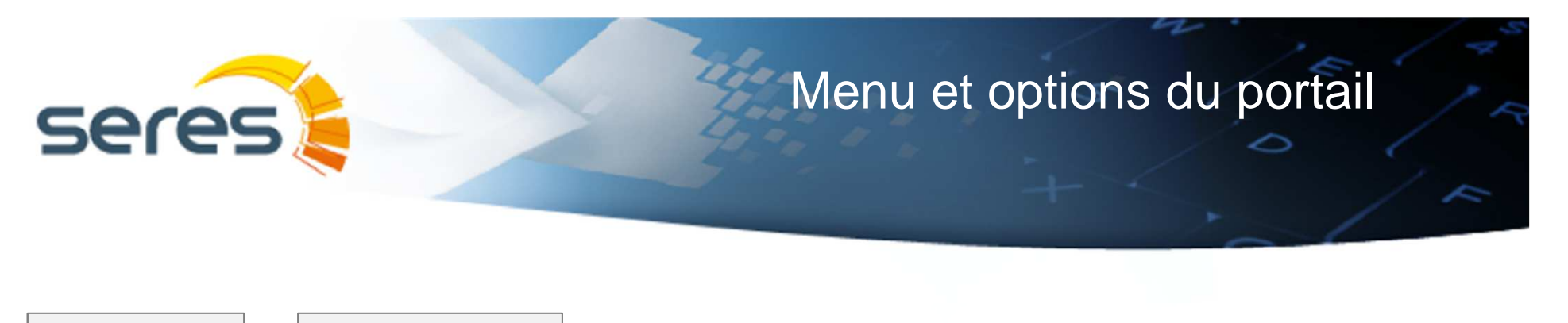

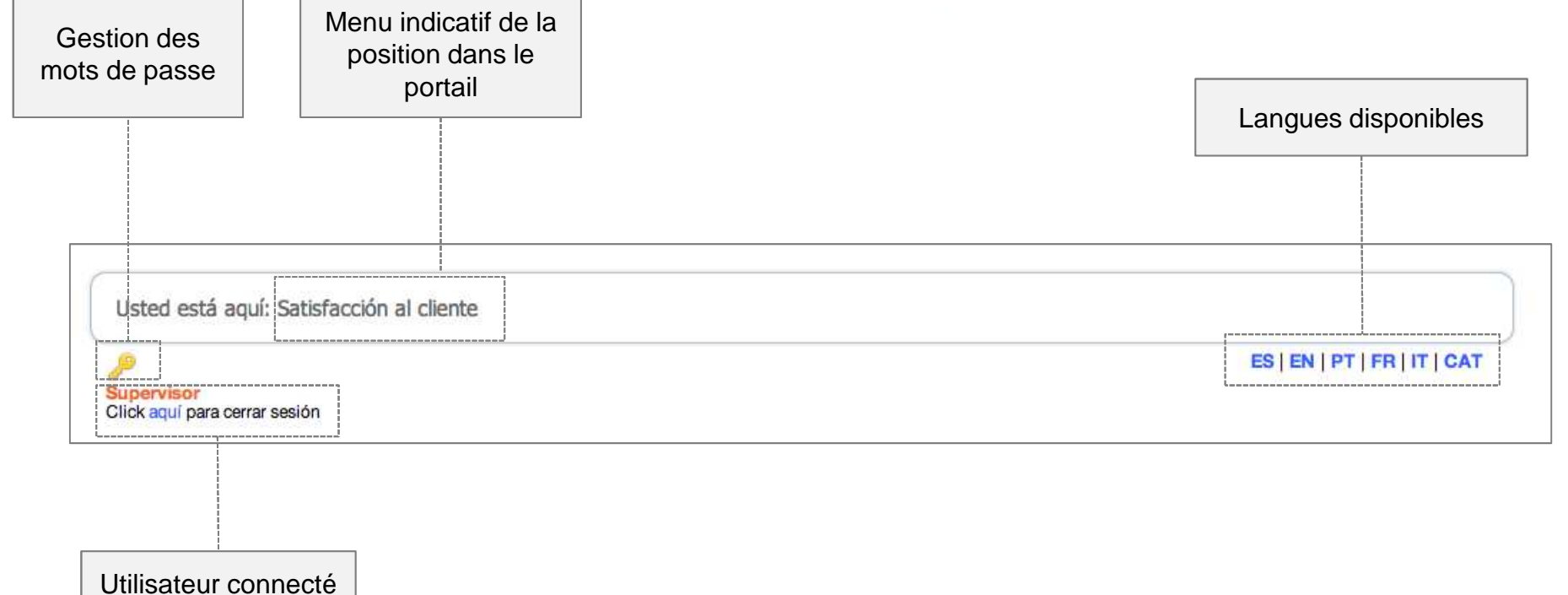

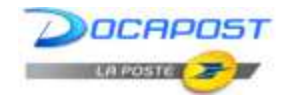

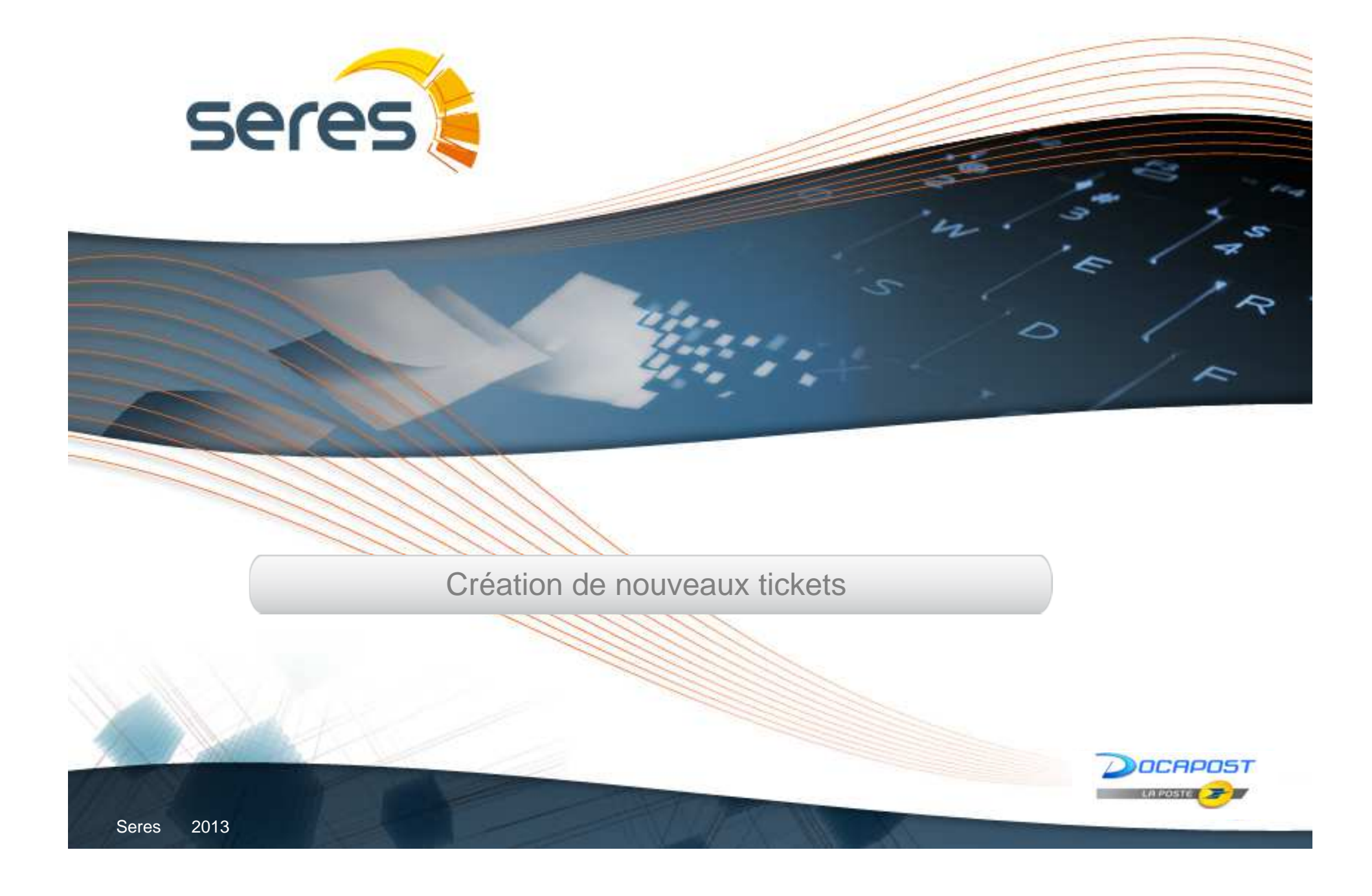

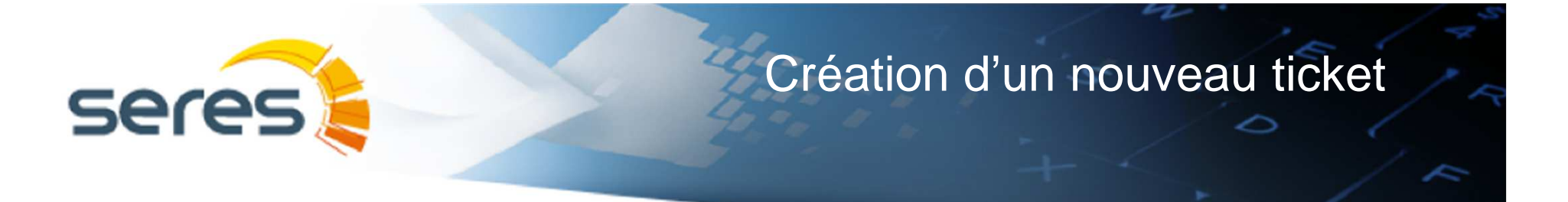

>>> Le client pourra naviguer au travers des menus et filtrer les catégories selon ses besoins

| isor<br>Lí para cerrar sesión                                                                                                    | N   PT   FR   IT   CAT              |                                                               |                                |                   |            |
|----------------------------------------------------------------------------------------------------|-------------------------------------|---------------------------------------------------------------|--------------------------------|-------------------|------------|
| Nuevo ticket<br>Haga click para registrar un<br>Nuevo ticket<br>Haga click para consultar,<br>cambiar o validar los tickets en<br>marcha                                                                                                    | ts<br>al                            |                                                               |                                |                   |            |
| 215932 (2 44 a                                                                                                    | Usted está aqu                      | í: Satisfacción al cliente   Nuevo ticke                      | t   EDI                        |                   |            |
|                                                                                                    | Supervisor<br>Click agul para cerra | r sesión                                                      |                                | ES   EN   PT   FI | R   IT   C |
| Serves and bookers of the server of the server of the serv | Supervisor<br>Click aquí para cerri | r sesión<br>Business/ediPyme                                  | Premium-Advance                | ES   EN   PT   Fi | R IT (     |
| Control of the second second sec      | Supervisor<br>Click aquí para cerri | r sesión<br>Business/ediPyme<br>Solicitud de<br>interconexión | Premium-Advance<br>Tradexpress | ES   EN   PT   FI | R IT       |

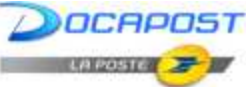

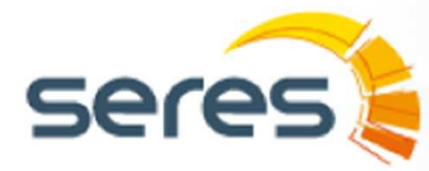

2013

Seres

## Création d'un nouveau ticket

OCAPOST

LA POST

### >>> Les champs indispensables à la création d'un nouveau ticket sont :

- Date de création : Champ montrant la date de création du ticket )
- Urgence : Champ obligatoire dans lequel l'utilisateur devra décrire le degré d'urgence du ticket >
- Description : Champ obligatoire dans lequel l'utilisateur devra décrire en détails les motifs du ticket )
- Nom du fichier : Nom sous lequel le document associé au ticket sera enregistré )

|              | Nuevo ticket   EDI   Business/ediPyme                                                                                                    |
|--------------|----------------------------------------------------------------------------------------------------|
|              | Fecha creación       13/12/2013 13:45         Fecha de creación del ticket       13/12/2013 13:45         Urgencia       Alta         Nivel de urgencia       Alta                                                             |
|              | Descripción del ticket $B I S U \equiv E \equiv I E = X_2 X^2 = E = 0$                                                                                                    |
|              | No soy capaz de conectarme correctamente al Servicio EDI de Business.<br>Parece que puede ser debido a algún tipo de error en mi usuario, ya que se<br>muestra el siguiente error:<br>• "User not found"<br>Lo podeis revisar? |
| Deconvotion: | Nombre del fichero<br>Fichero que se adjuntará al<br>ticket                                                                                                    |
| Juservation. | Crear ticket                                                                                                    |

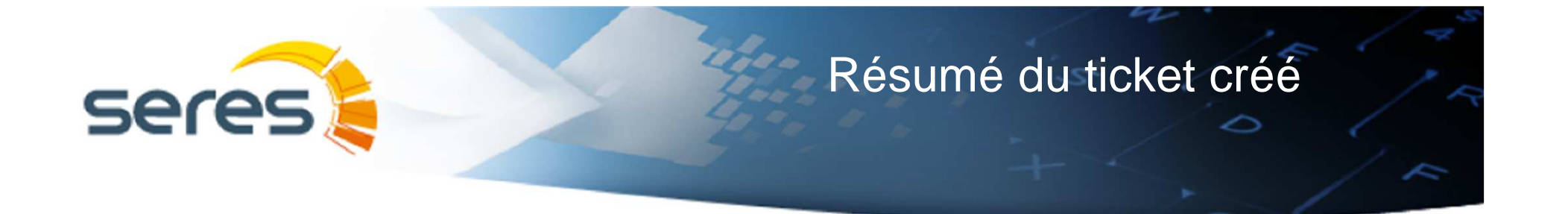

>>> Une fois le nouveau ticket créé, vous serez redirigé vers la page principale du portail où vous pourrez vérifier le contenu du ticket créé.

- > Code du ticket
- > Renseignements introduits
- > Description du ticket

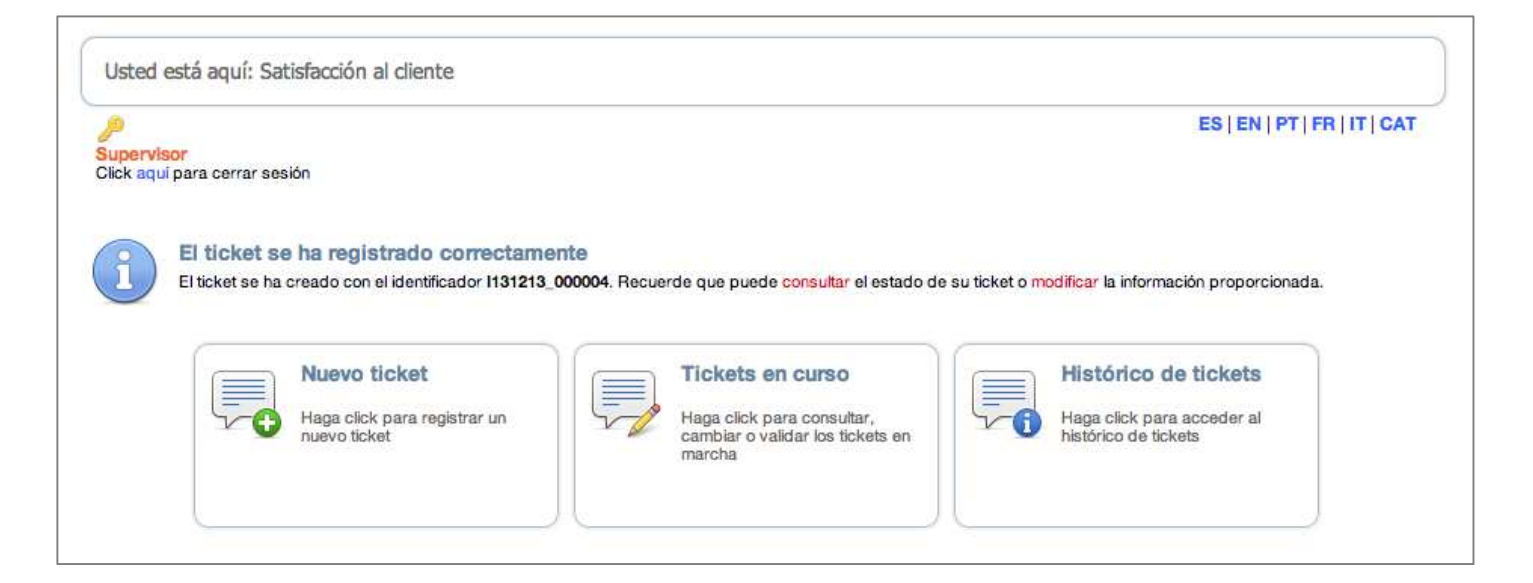

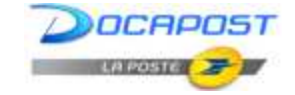

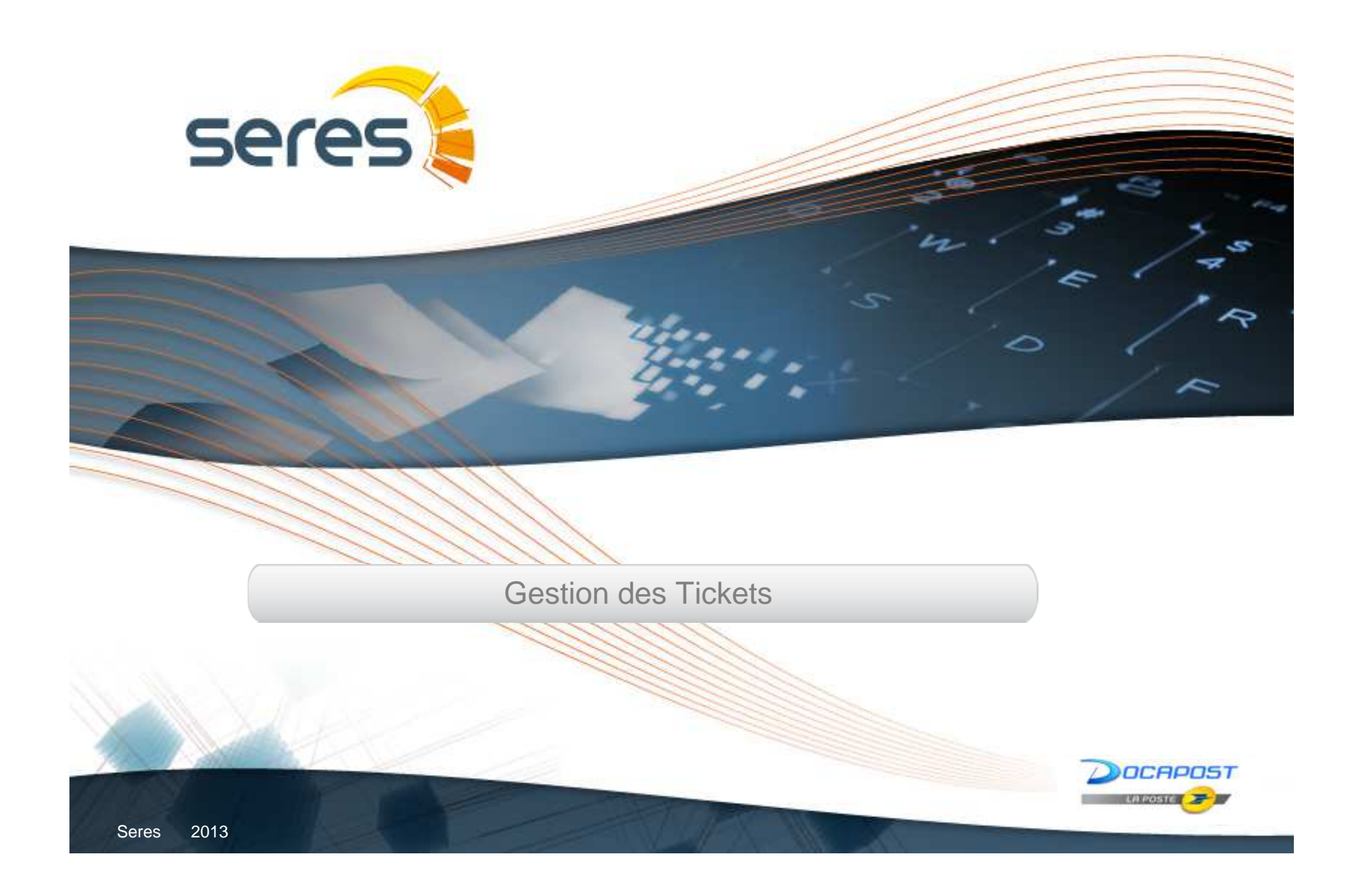

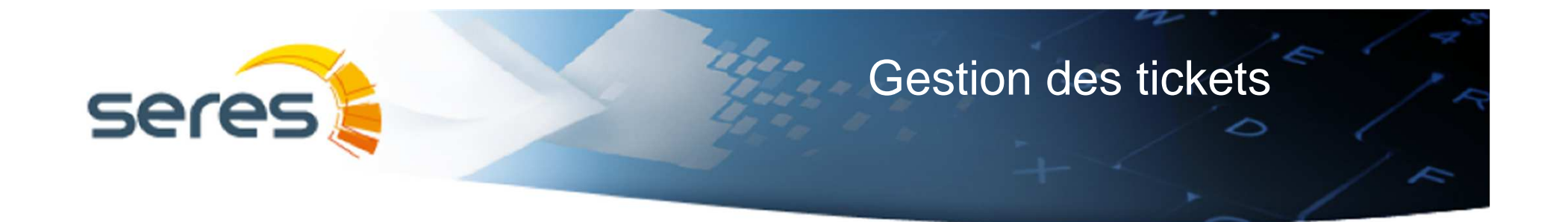

>>>> L'utilisateur pourra consulter à tout moment la liste de ses tickets, ouverts et fermés, au travers de la page principale du portail.

| pervisor<br>k aqui para cerrar sesión     |                                                                                              | ES   EN   PT   FR   IT   C                                                 |
|-------------------------------------------|----------------------------------------------------------------------------------------------|----------------------------------------------------------------------------|
| Haga oliok para registrar un nuevo ticket | Tickets en curso<br>Haga click para consultar,<br>cambiar o validar los tickets en<br>marcha | Histórico de tickets<br>Haga click para acceder al<br>histórico de tickets |
|                                           |                                                                                              |                                                                            |

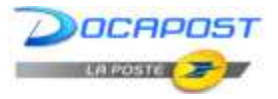

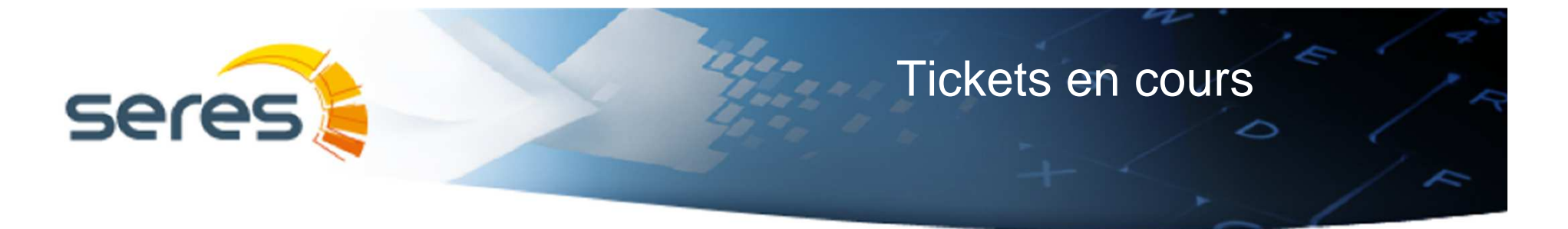

>>> Les tickets en cours forment une liste de registres. Pour chacun de ces tickets l'utilisateur pourra :

- Mettre à jour la description du ticket )
- Consulter les détails du ticket >
- Valider la résolution apportée par l'équipe technique )

Mettre à jour

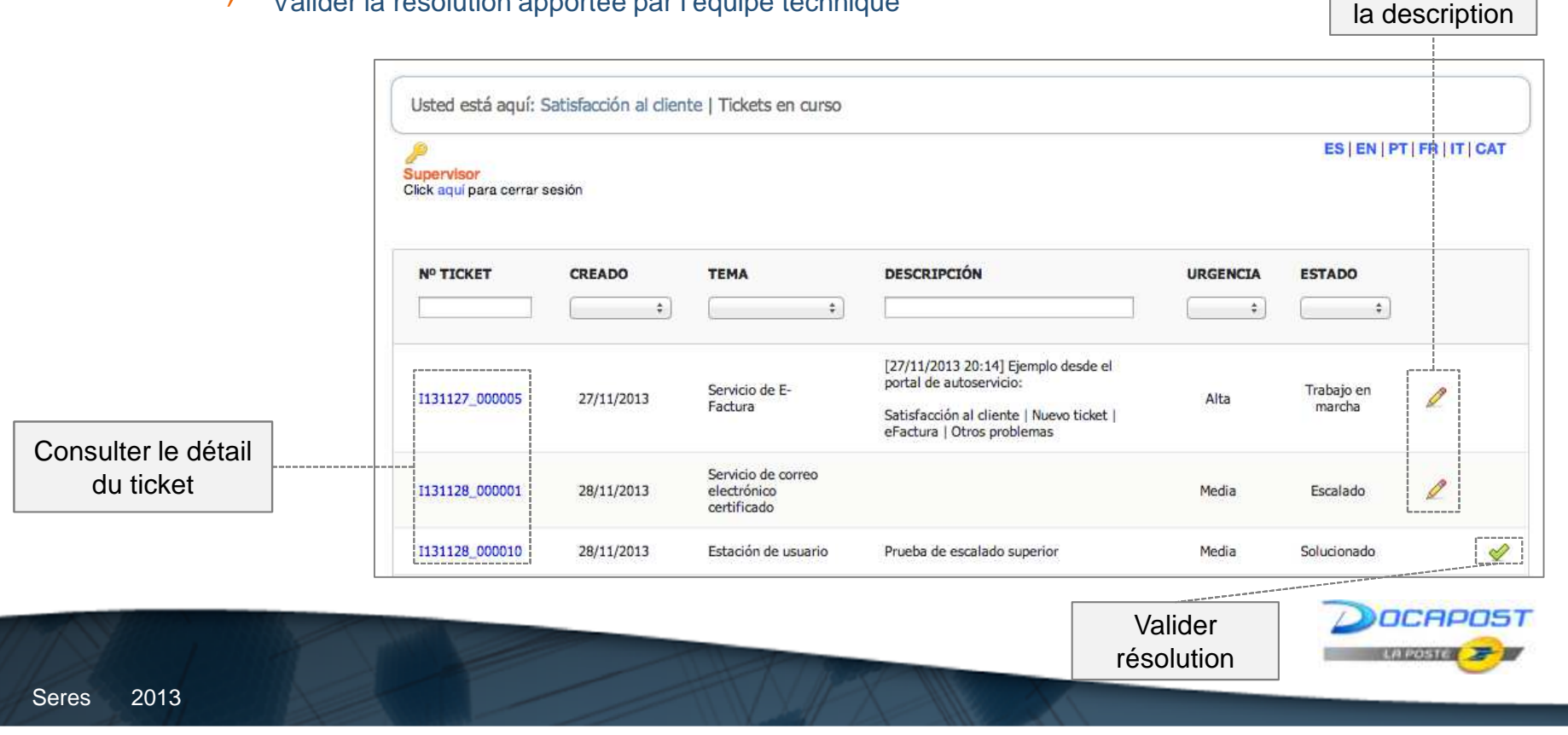

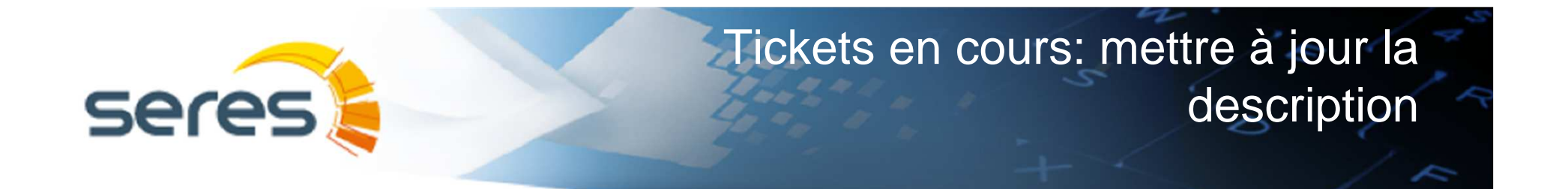

En cliquant sur l'icône du « crayon », l'utilisateur pourra ajouter des renseignements à la description du ticket

|                | CREADO ‡   | Business + | DESCRIPCION                                                                                                    | ÷ ÷                                                                        |
|----------------|------------|------------|----------------------------------------------------------------------------------------------------|----------------------------------------------------------------------------|
| J131213_000004 | 13/12/2013 | Business   | [13/12/2013 13:49] No soy capaz de<br>conectarme correctamente al Servicio<br>EDI de Business. Parece que puede ser<br>debido a algún tipo de error en mi<br>usuario, ya que se muestra el siguiente<br>error:<br>• "User not found"<br>Lo endeir seriera? | Nta Trabajo en 🆉                                                           |
|                |            |            | Actualizar                                                                                                    | ticket                                                                     |
|                |            |            | Número<br>Número de ticket a cerra<br>Descripción<br>Descripción del ticke                                                                                                    | I I I I I I I I I I I I I I I I I I I                                      |
|                |            |            | Añadir descripció<br>Texto a añadir a la descripció<br>del ticke                                                                                                    | Lopodels revisar?<br>$\begin{array}{c ccccccccccccccccccccccccccccccccccc$ |
|                |            |            |                                                                                                    |                                                                            |
|                |            |            | Nombre del ficher<br>Fichero que se adjuntará a<br>ticke                                                                                                    | al Seleccionar archivo                                                     |

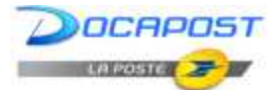

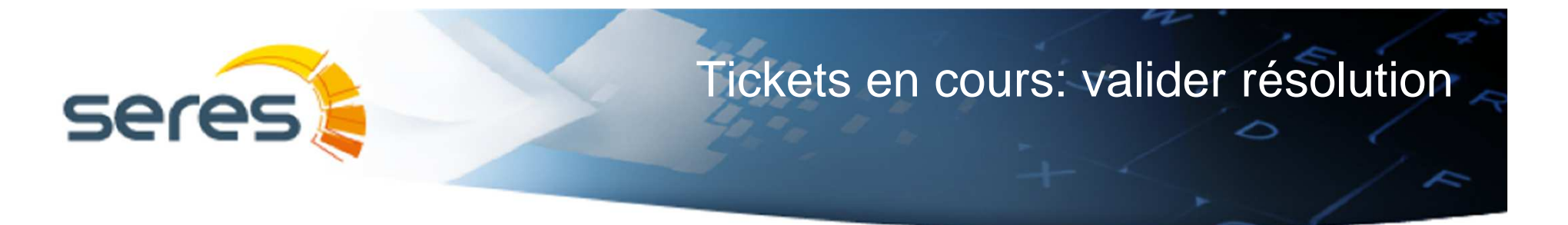

>>> En cliquant sur l'icône vert « tick », l'utilisateur sera en mesure d'accepter ou de refuser la résolution proposée par l'équipe technique.

|                | ( +)       |                     |                                                                                                    |                                                                                                    | ] (*)                                                                                                    | Solucior +                                                              |
|----------------|------------|---------------------|----------------------------------------------------------------------------------------------------|----------------------------------------------------------------------------------------------------|----------------------------------------------------------------------------------------------------|-------------------------------------------------------------------------|
| I131128_000010 | 28/11/2013 | Estación de usuario | Prueba de escalado su                                                                                                 | verior                                                                                                    | Media                                                                                                    | Solucionado                                                             |
|                |            |                     | Validar tick                                                                                                    | et                                                                                                    |                                                                                                    |                                                                         |
|                |            |                     | Número<br>Número de ticket a cerrar                                                                                   | 1131128_000010                                                                                                  |                                                                                                    |                                                                         |
|                |            |                     | Descripción<br>Descripción del ticket                                                                                 | Prueba de escalado                                                                                              | superior                                                                                                    |                                                                         |
|                |            |                     | Solución<br>Solución del ticket                                                                                       | Estimado cliente,<br>Como le indican en e<br>código de moneda i<br>mismo,tras lo cual se<br>que ha sido enviada | el GENRAL, la factura que ha<br>ne orrecto, por lo que se ha pri<br>ha enviado dicha factura de<br>a correctamente. | sido enviada contiene un<br>ocedido a corregir el<br>nuevo, comprobando |
|                |            |                     | Comentario<br>Comente la solución                                                                                     | B I S U 3                                                                                                    | 5 = 5 = 5 = 5 = X<br>11 112 113   ↔ X                                                                               | 2 X <sup>2</sup>  ∃∃   60                                               |
|                |            |                     |                                                                                                    |                                                                                                    |                                                                                                    |                                                                         |
|                |            |                     | Resolución<br>Permite valorar la calidad de la<br>solución (5-max,1-min)<br>Rapidez<br>Bermite uelerar el trame en la | 5                                                                                                    | *                                                                                                    |                                                                         |
|                |            |                     | resolución (5-max,1-min)                                                                                              | Aceptar                                                                                                    | Rechazar                                                                                                    |                                                                         |

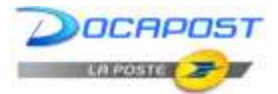

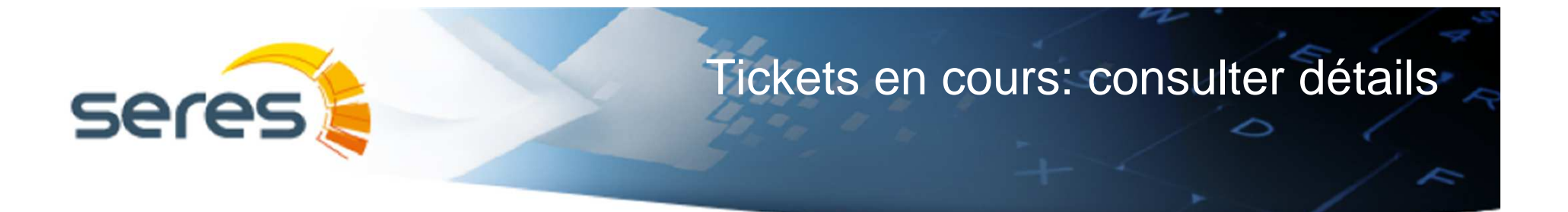

En cliquant sur le numéro du ticket, l'utilisateur pourra consulter les détails du ticket.

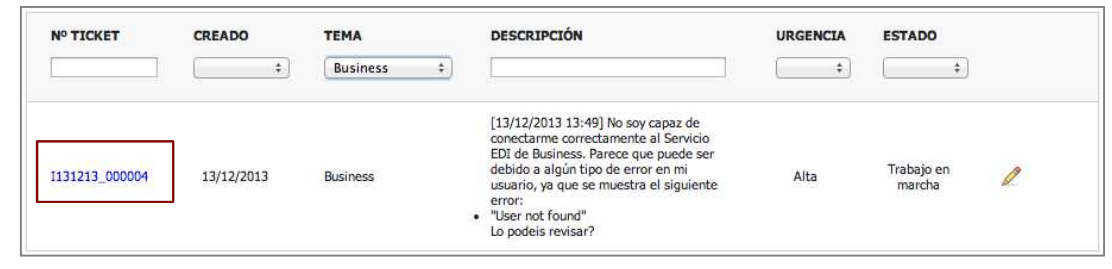

| Ver ticket                            |                                                                                                    |
|---------------------------------------|----------------------------------------------------------------------------------------------------|
| Número<br>Número del ticket           | 1131213_000004                                                                                                    |
| Creación<br>Fecha de creación         | 13/12/2013 13:49                                                                                                    |
| Tema<br>Tema del ticket               | Business                                                                                                    |
| Descripción<br>Descripción del ticket | [13/12/2013 13:49] No soy capaz de conectarme correctamente al<br>Servicio EDI de Business. Parece que puede ser debido a algún tipo de<br>error en mi usuario, ya que se muestra el siguiente error:<br>"User not found"<br>Lo podeis revisar? |
| Urgencia<br>Nivel de urgencia         | Alta                                                                                                    |
| Estado<br>Descripción estado          | Trabajo en marcha                                                                                                    |

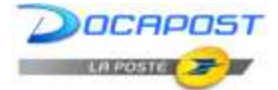

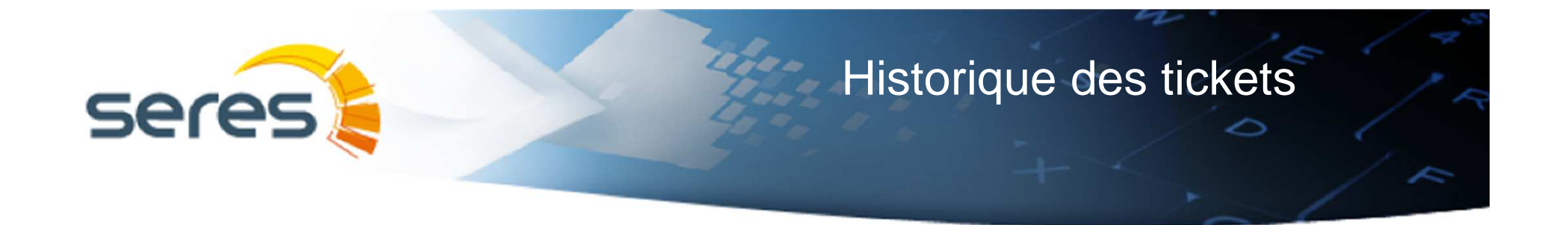

L'historique des tickets rassemble la liste des différents registres déjà fermés.
 L'utilisateur pourra, sur chacun des tickets du registre :

> Consulter les détails du ticket

|                                    | Supervisor<br>Click aquí para cerrar s | esión      |            |           |                                                                                                    |                                                                                                    | ES   EN   PT   FR | I   IT   CAT |
|------------------------------------|----------------------------------------|------------|------------|-----------|----------------------------------------------------------------------------------------------------|----------------------------------------------------------------------------------------------------|-------------------|--------------|
|                                    | Nº TICKET                              | CREADO     | CERRADO    | PASA      | DESCRIPCIÓN                                                                                                    | SOLUCIÓN                                                                                                    |                   | ESTADO       |
| Consulter los<br>détails du ticket | [1131213_000004 ]                      | 13/12/2013 | 13/12/2013 | Pasarelas | [13/12/2013 13:49]<br>No soy capaz de<br>conectarme<br>correctamente al<br>Servicio EDI de<br>Business. Parece que<br>puede ser debido a<br>algún tipo de error<br>en mi usuario, ya que<br>se muestra el<br>siguiente error:<br>"User not found"<br>Lo podeis revisar? | Estimado cliente,<br>Como le indican en el<br>GENRAL, la factura<br>que ha sido enviada<br>contiene un código<br>de moneda<br>incorrecto, por lo que<br>se ha procedido a<br>corregir el<br>mismo,tras lo cual se<br>ha enviado dicha<br>factura de nuevo,<br>comprobando que ha<br>sido enviada<br>correctamente | Alta              | Cerrado      |

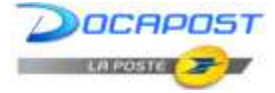

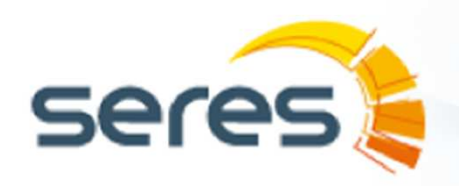

# Historique des tickets: consulter les détails

En cliquant sur le numéro du ticket, l'utilisateur pourra consulter les détails du ticket.

| Nº TICKET     | CREADO     | CERRADO                             | TEMA                                                                                           | DESCRIPCIÓN                                                                                                    | SOLUCIÓN                                                                                                    | URGENCIA | ESTADO  |
|---------------|------------|-------------------------------------|------------------------------------------------------------------------------------------------|----------------------------------------------------------------------------------------------------|----------------------------------------------------------------------------------------------------|----------|---------|
|               | :          | =                                   | PASA                                                                                           |                                                                                                    |                                                                                                    | =        | :       |
| 131213_000004 | 13/12/2013 | 13/12/2013                          | Pasarelas                                                                                      | <ul> <li>[13/12/2013 13:49]</li> <li>No soy capaz de<br/>conectarme<br/>correctamente al<br/>Servicio EDI de<br/>Business. Parece que<br/>puede ser debido a<br/>algún tipo de error<br/>en mi usuario, ya que<br/>se muestra el<br/>siguiente error:</li> <li>"User not found"<br/>Lo podeis revisar?</li> </ul> | Estimado cliente,<br>Como le indican en el<br>GENRAL, la factura<br>que ha sido enviada<br>contiene un código<br>de moneda<br>incorrecto, por lo que<br>se ha procedido a<br>corregir el<br>mismo,tras lo cual se<br>ha enviado dicha<br>factura de nuevo,<br>comprobando que ha<br>sido enviada<br>correctamente | Alta     | Cerrado |
|               |            | Nor ticket                          |                                                                                                |                                                                                                    |                                                                                                    |          |         |
|               | E          |                                     |                                                                                                |                                                                                                    |                                                                                                    |          |         |
|               |            |                                     |                                                                                                |                                                                                                    |                                                                                                    |          |         |
|               |            | Número del tick                     | ro 1131213_0000                                                                                | 004                                                                                                    |                                                                                                    |          |         |
|               |            | Creació<br>Fecha de creaci          | ón 13/12/2013 1                                                                                | 13:49                                                                                                    |                                                                                                    |          |         |
|               |            | F<br>Fecha de                       | fin 13/12/2013 1                                                                               | 14:27                                                                                                    |                                                                                                    |          |         |
|               |            | Tema del tick                       | na Pasarelas                                                                                   |                                                                                                    |                                                                                                    |          |         |
|               |            | Descripción<br>Descripción del tick | [13/12/2013 13:-<br>Servicio EDI de<br>error en mi usua<br>"User not found<br>Lo podeis revisa | 49] No soy capaz de conectarm<br>Business. Parece que puede s<br>rio, ya que se muestra el siguie<br>"<br>ar?                                                                                                    | ne correctamente al<br>er debido a algún tipo de<br>nte error:                                                                                                    |          |         |
|               |            | Solución<br>Solución del tick       | Estimado cliente<br>Como le indican<br>código de mone<br>mismo,tras lo cu<br>que ha sido env   | ,<br>en el GENRAL, la factura que h<br>da incorrecto, por lo que se ha<br>al se ha enviado dicha factura o<br>lada correctamente.                                                                                                    | a sido enviada contiene un<br>procedido a corregir el<br>de nuevo, comprobando                                                                                                    |          |         |
|               |            | Urgeno<br>Nivel de urgeno           | ala Alta                                                                                       |                                                                                                    |                                                                                                    |          |         |
|               |            | The de digun                        |                                                                                                |                                                                                                    |                                                                                                    |          |         |

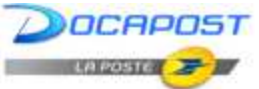

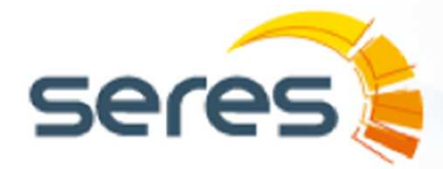

## Contactez-nous sur http://www.groupseres.com

### SERES ESPAGNE

Tel +34 902 42 43 42 Fax +34 91 721 08 35 email: <u>info@seres.es</u>

MADRID Paseo de las doce Estrellas, 2 Campo de las Naciones - 28042

BARCELONA Gran Via de les Corts Catalanes, 630 – 08007

BILBAO (Délég. Commerciale)

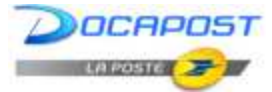